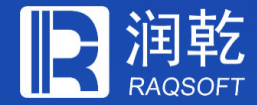

## SPL脚本可视化编辑

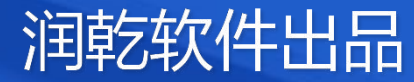

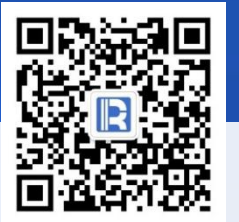

www.raqsoft.com.cn

### 目录 CONTENTS

基本介绍
 数据提取
 第见运算
 结果输出

# SPL脚本可视化编辑

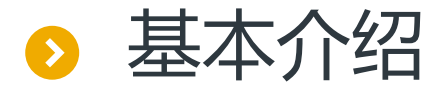

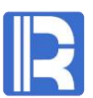

脚本可视化编辑面向为不熟悉SPL函数的程序员,以对话框方式编辑代码。 在集算器菜单的文件 → 新建SPL 来新建可视化SPL脚本。

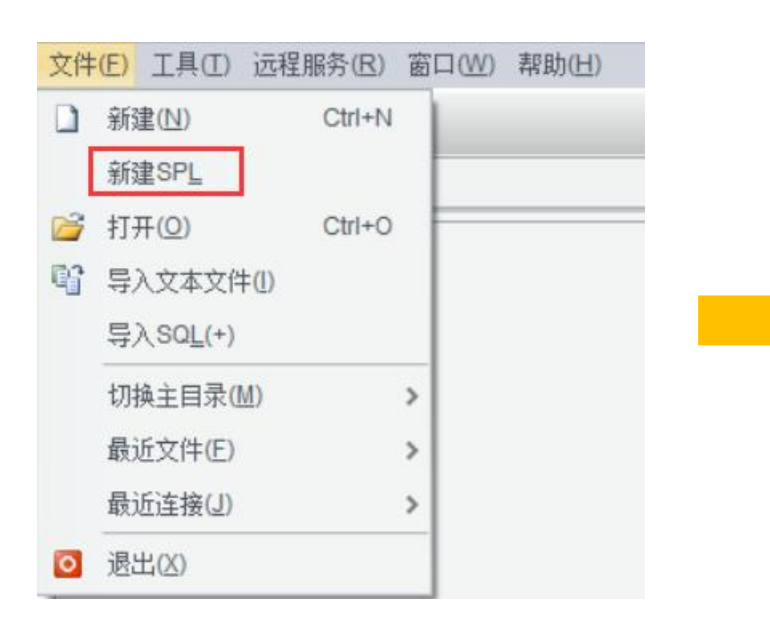

| 文  | (件(E) 编 | 辑(E) 程序(P) 工具(T) i | 远程服务(R) 窗口(W) 帮助 | )( <u>H</u> ) |   |       |
|----|---------|--------------------|------------------|---------------|---|-------|
|    | נ 🖆     | a 🕨 🙀 🙀 🐺          | 1. 12 H H • • 1  | 2 2 2         |   |       |
| A  | 1       | =                  |                  |               |   |       |
| C  | s1      | 1                  |                  |               |   | ***** |
| \$ |         | A                  | В                | с             | D | E     |
|    | 1       |                    |                  |               |   |       |
|    | 2       |                    |                  |               |   |       |
|    | 3       |                    |                  |               |   |       |
| -  | 4       |                    |                  |               |   |       |
| -  | 5       |                    |                  |               |   |       |
| -  | 6<br>7  |                    |                  |               |   |       |
| -  | 8       |                    |                  |               |   |       |
|    | 9       |                    |                  |               |   |       |
|    | 10      |                    |                  |               |   |       |
|    | 11      |                    |                  |               |   |       |
|    | 12      |                    |                  |               |   |       |
|    | 13      |                    |                  |               |   |       |
|    | 14      |                    |                  |               |   |       |
| -  | 15      |                    |                  |               |   |       |
| ŀ  | 10      |                    |                  |               |   |       |
| -  | 18      |                    |                  |               |   |       |
|    | 19      |                    |                  |               |   |       |
|    | 20      |                    |                  |               |   |       |

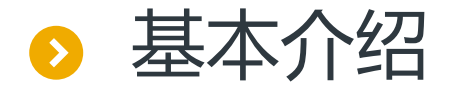

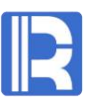

#### 选中某一单元格并且点击鼠标右键,点击<mark>函数辅助</mark>,即可打开<mark>函数辅助编辑器</mark>。

|                                                | 📔 函数辅助编辑器                                  |                  | ×          |       |
|------------------------------------------------|--------------------------------------------|------------------|------------|-------|
|                                                | 请选择单元格 请选                                  | 择函数名 connect(db) | ~          |       |
| 上 选择需要编 日本 日本 日本 日本 日本 日本 日本 日本 日本 日本 日本 日本 日本 | connect(db) 创建数据源连接                        |                  |            | 选择此单元 |
| 140J年70旧                                       | 属性名称                                       | 属性值              | 属性值表达式     | 格中的函数 |
|                                                | 数据源名称                                      |                  |            |       |
| 选中函数及                                          | 事务孤立级别                                     |                  |            |       |
| 具图数间71                                         | <mark>古-</mark> 选项                         |                  |            | 对函数进行 |
|                                                | └<br>出错时返回错误信息(e)                          |                  |            | 选坝编辑  |
|                                                | http://doc.raqsoft.com.cn/esproc/func/conn | ect.html 通       | 碇(Q) 取消(C) |       |

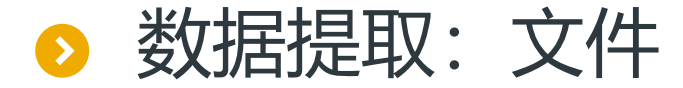

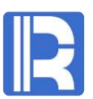

#### 从文本文件中提取数据,使用file()提取emp.txt中的数据,并用import()读取:

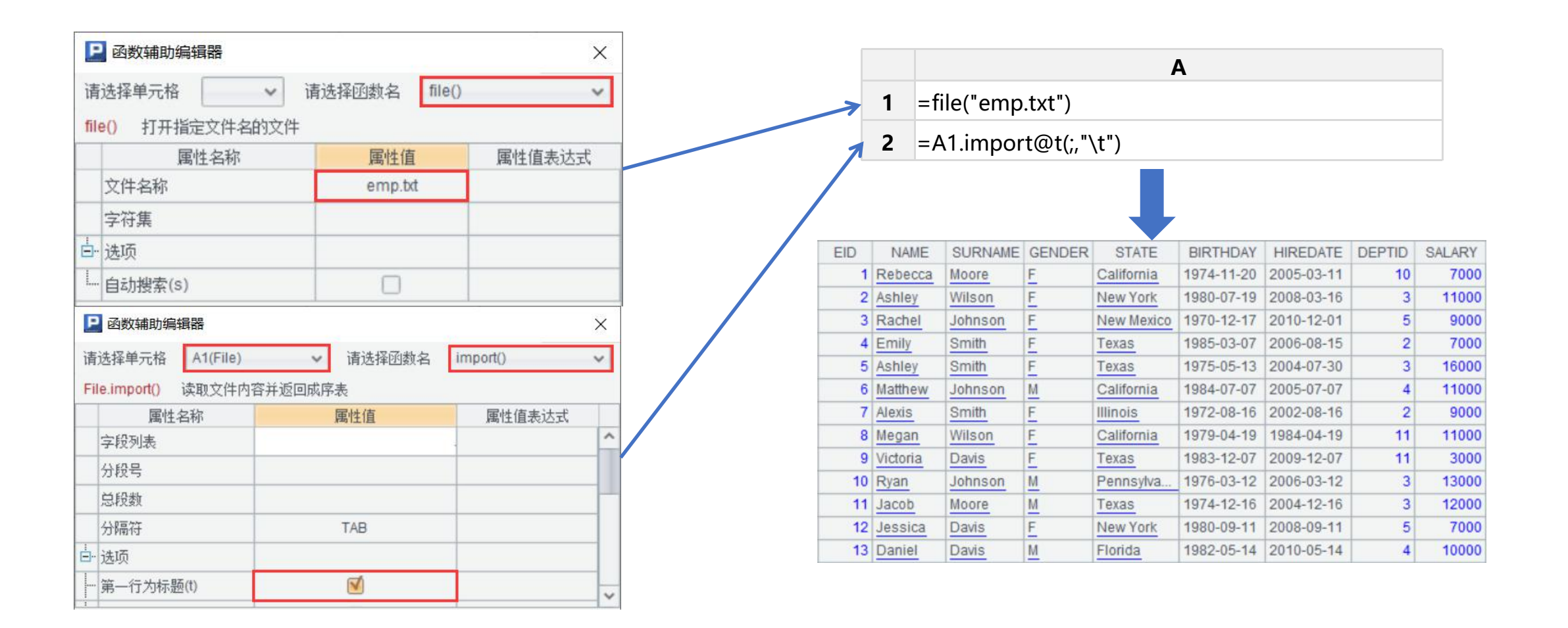

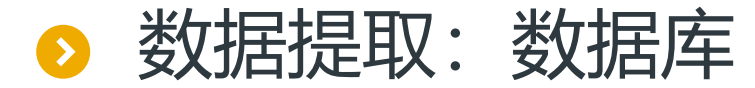

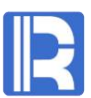

#### 使用connect()连接数据库,并且使用query()查询数据。

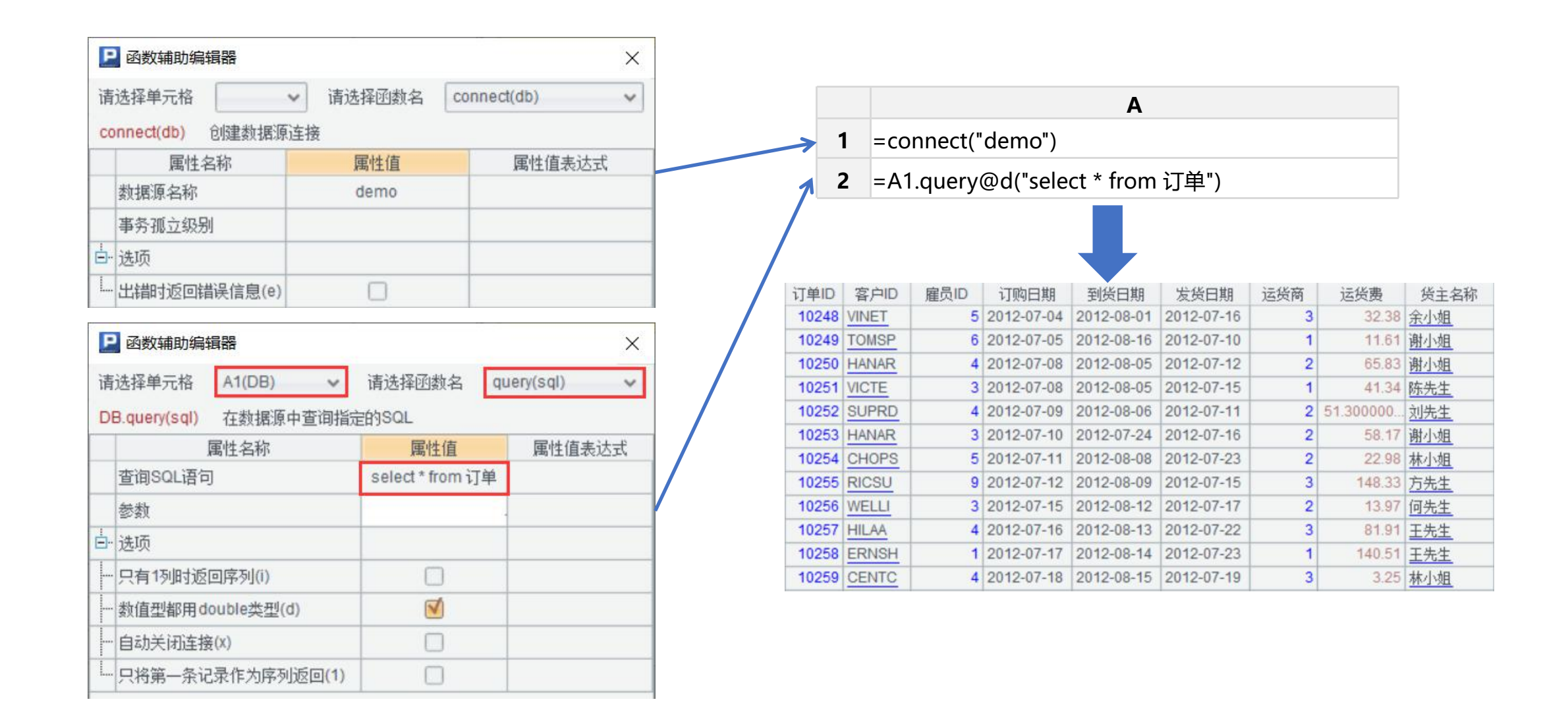

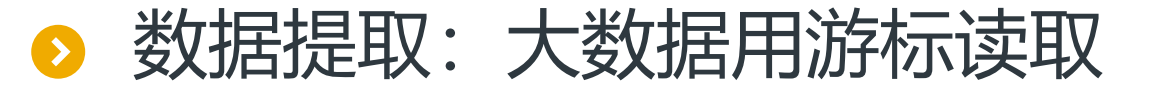

#### 当遇到数据量很大的情况,可以使用游标。

使用file()打开文件,并且使用create()创建基表,再用cursor()返回游标。

| 🞴 函数辅助编辑器                                                                                                    |                 | ×          | <b>P</b> 函数辅                                                    | 助编辑器                                |          | ×          |
|----------------------------------------------------------------------------------------------------|-----------------|------------|-----------------------------------------------------------------|-------------------------------------|----------|------------|
| 请选择单元格                                                                                                    | ✔ 请选择函数名 file() | ~          | 请选择单元                                                           | 格 A2(CTX)                           | ✓ 请选择函数名 | cursor() 🗸 |
| file() 打开指定文件名的文件                                                                                               | +               |            | CTX.curso                                                       | () 将实表分段后                           | 返回指定段的游标 |            |
| 属性名称                                                                                                    | 属性值             | 属性值表达式     |                                                                 | 属性名称                                | 属性值      | 属性值表达式     |
| 文件名称                                                                                                    | orders.ctx      |            | 选出字题                                                            | 國表达式                                |          | -          |
| 字符集                                                                                                    |                 | -          | 过滤条件                                                            | =                                   |          |            |
| 占- 选项                                                                                                    |                 |            | 第几段                                                             |                                     |          |            |
| L                                                                                                    |                 |            | 总段数                                                             |                                     |          |            |
| 11-0120.(1-7                                                                                                    |                 |            | 多路游林                                                            | 数                                   |          |            |
| B 函数辅助编辑器                                                                                                    |                 | ×          | 白 选项                                                            |                                     |          |            |
| 法进权前二枚 A1/File)                                                                                                 | 1. 注注权应表力       | croate()   | 生成多路                                                            | 猕标(m)                               |          |            |
| File create() 田文件创建组                                                                                            | 月25年四级石         | create() + |                                                                 |                                     |          |            |
| 属性名称                                                                                                    | 属性值             | 属性值表达式     |                                                                 |                                     |          |            |
| 字段名称                                                                                                    |                 |            |                                                                 |                                     | ٨        |            |
| Second second second second second second second second second second second second second second second second |                 |            |                                                                 |                                     | A        |            |
| 写入密码                                                                                                    |                 |            |                                                                 |                                     |          |            |
| 写入密码 读取密码                                                                                                    |                 |            | 1 =file("                                                       | orders.ctx")                        |          |            |
| 写入密码       读取密码       -       选项                                                                                |                 |            | <b>1</b> =file("(<br><b>2</b> =A1.cr                            | orders.ctx")<br>eate()              |          |            |
| 写入密码       读取密码       →       迭项       →       不分段(u)                                                           |                 |            | <ol> <li>=file("</li> <li>=A1.cr</li> <li>=A2.cu</li> </ol>     | orders.ctx")<br>eate()<br>ursor@m() |          |            |
| 写入密码       读取密码       □       送项       □       不分段(u)       □       生成行存文件(r)                                   |                 |            | 1       =file("of         2       =A1.cr         3       =A2.cu | orders.ctx")<br>eate()<br>irsor@m() |          |            |

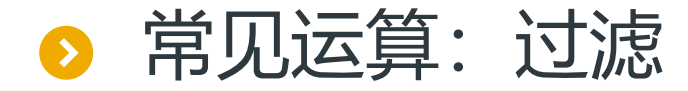

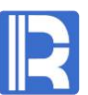

#### 使用select(sql)函数,设置过滤条件SALARY>10000,选出其中SALARY>10000的数据。

2

| P      | 函数辅助编辑器             |              | ×                |
|--------|---------------------|--------------|------------------|
| 请      | 选择单元格 A2(Sequ       | ence) 🗸 请选择函 | 数名 select(exp) ✓ |
| Se     | equence.select(exp) | 选出序列中符合条件的成员 |                  |
|        | 属性名称                | 属性值          | 属性值表达式           |
|        | 过滤表达式               | SALARY>10000 |                  |
| -<br>- | 选项                  |              |                  |
|        | 返回第一个成员(1)          |              |                  |
| -      | 从后往前查找(z)           |              |                  |
|        | 二分法查询(b)            |              |                  |
| I      | 并行计算(m)             |              |                  |

| Δ                                   |
|-------------------------------------|
| A                                   |
| =connect("demo")                    |
| =A1.query("select * from EMPLOYEE") |
| =A2.select(SALARY>10000)            |

| EID | NAME     | SURNAME  | GENDER | STATE      | BIRTHDAY   | HIREDATE   | DEPT        | SALARY |
|-----|----------|----------|--------|------------|------------|------------|-------------|--------|
| 2   | Ashley   | Wilson   | F      | New York   | 1980-07-19 | 2008-03-16 | Finance     | 11000  |
| 5   | Ashley   | Smith    | F      | Texas      | 1975-05-13 | 2004-07-30 | R&D         | 16000  |
| 6   | Matthew  | Johnson  | M      | California | 1984-07-07 | 2005-07-07 | Sales       | 11000  |
| 8   | Megan    | Wilson   | F      | California | 1979-04-19 | 1984-04-19 | Marketing   | 11000  |
| 10  | Ryan     | Johnson  | M      | Pennsylva  | 1976-03-12 | 2006-03-12 | R&D         | 13000  |
| 11  | Jacob    | Moore    | M      | Texas      | 1974-12-16 | 2004-12-16 | Sales       | 12000  |
| 20  | Alexis   | Allen    | F      | Florida    | 1977-08-07 | 2007-08-07 | Administrat | 16000  |
| 22  | Jacob    | Davis    | M      | Texas      | 1985-05-07 | 2001-05-07 | R&D         | 16000  |
| 25  | Sarah    | Davis    | F      | New York   | 1976-11-25 | 2006-11-25 | Marketing   | 12000  |
| 32  | Andrew   | Williams | M      | Texas      | 1971-08-27 | 2001-08-27 | Finance     | 11000  |
| 33  | Matthew  | Martinez | M      | Pennsylva  | 1980-07-19 | 2000-07-19 | R&D         | 11000  |
| 36  | Emily    | Smith    | F      | Illinois   | 1983-12-27 | 2003-12-27 | Production  | 12000  |
| 40  | Madeline | Johnson  | F      | California | 1971-12-27 | 2001-12-27 | Sales       | 15000  |

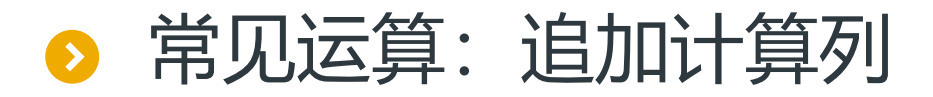

Sales

1974-12-16 2004-12-16 Sales

1982-05-14 2010-05-14 Finance

1980-09-11 2008-09-11

SALARY

7000

11000

9000

7000

16000

11000

9000

11000

3000

13000

12000

7000

10000

AGE

45

39

49

34

44

35

47

40

36

43

45

39

37

#### 使用derive()在表中添加一列员工年龄AGE。

| P    | 函数辅助编辑器                  |                   |                                       | ×  | P   | 导出字段组    | 扁辑      |          |            | ×              |            |           |
|------|--------------------------|-------------------|---------------------------------------|----|-----|----------|---------|----------|------------|----------------|------------|-----------|
| 请送   | 选择单元格 A2(Sequence)       | ✓ 请选择函数名          | derive()                              | ~  | 序号  |          | 表达式     | 字机       | 8名 [       | 确定(0)          |            |           |
| Sec  | quence.derive() 为序表/排列添加 | 加字段               |                                       |    | 1   | age(b)   | KIHDAT) | AGE      | (          | 取消( <u>C</u> ) |            |           |
|      | 属性名称                     | 属性值               | 属性值表                                  | 达式 | _   |          |         |          |            |                |            |           |
| 14   | 字段或计算列                   | age(BIRTHDAY):AGE | 4                                     |    |     |          |         |          |            | 增加( <u>A</u> ) |            |           |
| Ė−j  | 选项                       |                   |                                       |    |     |          |         |          | 1          | 删除(D)          |            |           |
| - 2  | 忍略表达式计算后为空的数据(i)         |                   |                                       |    |     |          |         |          | ľ          |                |            |           |
| - 3  | 并行计算(m)                  |                   |                                       |    |     |          |         |          |            |                |            |           |
| L. 1 | 将字段取值为记录的字段展开(X)         |                   |                                       |    |     |          |         |          |            |                |            |           |
|      |                          |                   |                                       |    | EID | NAME     | SURNAME | GENDER   | STATE      | BIRTHDAY       | HIREDATE   | DEPT      |
|      |                          |                   |                                       |    | 1   | Rebecca  | Moore   | <u>F</u> | California | 1974-11-20     | 2005-03-11 | R&D       |
|      |                          |                   |                                       |    | 2   | Ashley   | Wilson  | <u>F</u> | New York   | 1980-07-19     | 2008-03-16 | Finance   |
|      |                          | ^                 |                                       |    | 3   | Rachel   | Johnson | <u>F</u> | New Mexico | 1970-12-17     | 2010-12-01 | Sales     |
|      |                          | A                 |                                       |    | 4   | Emily    | Smith   | <u>F</u> | Texas      | 1985-03-07     | 2006-08-15 | HR        |
| 1    | =connect("demo")         |                   |                                       |    | 5   | Ashley   | Smith   | F        | Texas      | 1975-05-13     | 2004-07-30 | R&D       |
|      |                          |                   |                                       |    | 6   | Matthew  | Johnson | M        | California | 1984-07-07     | 2005-07-07 | Sales     |
| 2    | =A1.query("select * fr   | om employee")     | · · · · · · · · · · · · · · · · · · · | ,  | 7   | Alexis   | Smith   | F        | Illinois   | 1972-08-16     | 2002-08-16 | Sales     |
| •    |                          |                   |                                       |    | 8   | Megan    | Wilson  | <u>F</u> | California | 1979-04-19     | 1984-04-19 | Marketing |
| 3    | =A2.derive(age(BIRTE     | IDAY):AGE)        |                                       |    | 9   | victoria | Davis   | F        | Texas      | 1983-12-07     | 2009-12-07 | HR        |

11 Jacob

12 Jessica

13 Daniel

Moore

Davis

Davis

M

F

M

Texas

New York

Florida

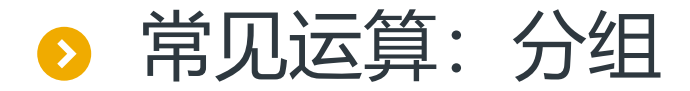

R

#### 使用groups()并分别设置分组表达式和聚合表达式。本例设置GENDER为MALE的分到ID为1

#### 的组中,其余分到ID为2的组,并且根据AGE聚合。

| 图 函数辅助编辑器                  |                           | ×      |     | -          |                              |                                                                                                    |    | 0250      |
|----------------------------|---------------------------|--------|-----|------------|------------------------------|----------------------------------------------------------------------------------------------------|----|-----------|
| 请选择单元格 A2(Sequence)        | ✓ 请选择函数名 groups()         | · · ·  |     | 日号         | 出字段编辑                        |                                                                                                    |    | ×         |
| Sequence.groups() 采用累计方式对序 | 表分组聚合计算                   |        | ţ   | 郭号         | 表达式                          | 字段                                                                                                    | 名  | 确定(0)     |
| 属性名称                       | 属性值                       | 属性值表达式 |     | 1          | if(GENDER=="Male",1,2)       | ID                                                                                                    |    | TRANKION  |
| 分组表达式                      | if(GENDER=="Male",1,2):ID | K      |     |            |                              |                                                                                                    |    | 职消(C)     |
| 聚合表达式                      | sum(AGE):TotalAge         | K      |     |            |                              |                                                                                                    |    |           |
| <br>∃ 选项                   |                           |        | 1 _ |            |                              |                                                                                                    |    |           |
|                            |                           |        |     | <b>2</b> 导 | 出字段编辑                        |                                                                                                    |    | >         |
| 分组表达式取值为分组序号(n)            |                           |        |     | 郭号         | 表达式                          | 字則                                                                                                    | 段名 | 福空(0)     |
| 结果集不再按分组表达式排序(u)           |                           |        |     | 1          | sum(AGE)                     | TotalAge                                                                                                    |    | WHILE (Q) |
| 使用布尔值分组(i)                 |                           |        |     | -          | needel and and a series of a | The second second secon |    | 取消(C)     |
| 并行运算分组(m)                  |                           |        | 1 - |            |                              |                                                                                                    |    |           |
| 丢弃结果为空的记录(0)               |                           |        | 1   |            |                              |                                                                                                    |    |           |
|                            |                           |        | 1   |            |                              |                                                                                                    |    |           |

|   | Α                                                                                                    |      |          |
|---|----------------------------------------------------------------------------------------------------|------|----------|
| 1 | =connect("demo")                                                                                                    | 8 ID | TotalAge |
| 2 | $\Delta 1 = \pi (\pi n n n \pi n n \pi n \pi n n \pi n n n n n n n n n n n n n n n n n n n n$ |      | 288      |
| 2 | =A1.query(select ~ from FAIVILY)                                                                                                    |      | 351      |
| 3 | =A2.groups(if(GENDER=="Male",1,2):ID;sum(AGE):TotalAge)                                                                                                    |      |          |

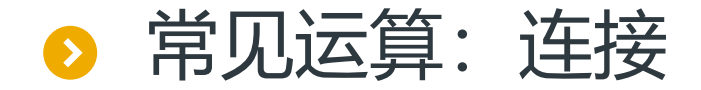

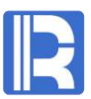

|                  | ××+10+9-19-10-11-1-11-1                                                        |                                                                             | ×                                              |                                |
|------------------|--------------------------------------------------------------------------------|-----------------------------------------------------------------------------|------------------------------------------------|--------------------------------|
| 请选择<br>Seque     | 单元格 A2(Seque<br>ence.join() 序表与                                                | ence) v 请选择函数<br>排列外键式连接                                                    | 名 join() V                                     |                                |
|                  | 属性名称                                                                           | 属性值                                                                         | 属性值表达式                                         |                                |
| 外锋               | 建字段                                                                            | EID                                                                         |                                                | 取出El                           |
| 连接               | <u></u><br>房表                                                                  | A3(Sequence)                                                                |                                                |                                |
| 连接               | <u></u><br>接主键                                                                 |                                                                             |                                                | 使用jc                           |
| 选出               | 出表达式                                                                           | BONUS+1:SALARY1                                                             |                                                |                                |
| 白选项              | <u>م</u>                                                                       |                                                                             |                                                |                                |
| L 内语             | 车接(i)                                                                          |                                                                             |                                                |                                |
| 1                |                                                                                |                                                                             |                                                |                                |
|                  |                                                                                |                                                                             | Α                                              |                                |
| 1                | =connect("de                                                                   | mo")                                                                        | Α                                              |                                |
| 1 2              | =connect("de<br>=A1.query("se<br>EID<10 order                                  | mo")<br>elect EID,NAME,DEP<br>by EID ")                                     | A<br>T,SALARY from E                           | EMPLOYEE where                 |
| 1<br>2<br>3      | =connect("de<br>=A1.query("se<br>EID<10 order<br>=A1.query("se                 | mo")<br>elect EID,NAME,DEP<br>by EID ")<br>elect * from PERFOR              | A<br>T,SALARY from E<br>RMANCE order by        | EMPLOYEE where<br>EMPLOYEEID") |
| 1<br>2<br>3<br>4 | =connect("de<br>=A1.query("se<br>EID<10 order<br>=A1.query("se<br>=A3.keys(EMF | mo")<br>elect EID,NAME,DEP<br>by EID ")<br>elect * from PERFOR<br>PLOYEEID) | <b>A</b><br>T,SALARY from E<br>RMANCE order by | EMPLOYEE where<br>EMPLOYEEID") |

#### 取出EMPLOYEE表和PERFORMANCE表,

使用join()将游标与序表进行常规连接。

| EID | NAME     | DEPT      | SALARY | SALARY1 |
|-----|----------|-----------|--------|---------|
| 1   | Rebecca  | R&D       | 7000   | 6001    |
| 2   | Ashley   | Finance   | 11000  | 10001   |
| 3   | Rachel   | Sales     | 9000   | 8001    |
| 4   | Emily    | HR        | 7000   | 801     |
| 5   | Ashley   | R&D       | 16000  | 3001    |
| 6   | Matthew  | Sales     | 11000  | 4001    |
| 7   | Alexis   | Sales     | 9000   | (null)  |
| 8   | Megan    | Marketing | 11000  | (null)  |
| 9   | Victoria | HR        | 3000   | (null)  |

◇ 结果输出: 写成文件

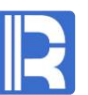

#### 操作计算后的数据往往要返回结果输出。我们可以使用export()将序列/排列/序表写入文件。

| 请选择单元格 A3(File)      | ✓ 请选择函数名     | export() 🗸 |
|----------------------|--------------|------------|
| File evport()  協同和批判 | (広まに) 文件     |            |
| 同時の時刻                | 「伊衣司八人」「     | 屋地体ま汁子     |
| 馬吐石称                 | 馬性道          | 周性值表达式     |
| 序列或者游标               | A2(Sequence) |            |
| 导出字段                 |              |            |
| 文本分隔符                |              |            |
| ;<br>]- 选项           |              |            |
|                      | <b>S</b>     |            |
| 追加方式(a)              |              |            |
| 写成集文件(b)             |              |            |
| 缺省为逗号分隔(c)           |              |            |
| 采用分段式集文件(z)          |              |            |
| Windows风格换行符(w)      |              |            |
| - 文本加上引号(q)          |              |            |
|                      |              |            |

|   | Α                                                                                                    |  |  |
|---|----------------------------------------------------------------------------------------------------|--|--|
| 1 | =connect("demo")                                                                                                    |  |  |
| 2 | =A1.query("select * from DEPT")                                                                                                    |  |  |
| 3 | =file("dept.txt")                                                                                                    |  |  |
| 4 | =A3.export@t(A2)                                                                                                    |  |  |
|   |                                                                                                    |  |  |
|   |                                                                                                    |  |  |
|   | 🔚 dept. txt🛛                                                                                                    |  |  |
|   | ept.txt                                                                                                    |  |  |
|   | dept.txt     1   DEPTID     2   1     Sales   Department     12                                                                                                    |  |  |
|   | <pre>dept.txtX 1 DEPTID DEPTNAME FATHER 2 1 Sales Department 12 3 10 Research and Development Department 12</pre>                                                                                                    |  |  |
|   | <pre>dept.txtX     DEPTID DEPTNAME FATHER 2 1 Sales Department 12 3 10 Research and Development Department 12 4 12 Run Qian Company 5 11 Run Qian Company 5 11 Run Qian Company</pre> |  |  |
|   | <pre>dept.txtX 1 DEPTID DEPTNAME FATHER 2 1 Sales Department 12 3 10 Research and Development Department 12 4 12 Run Qian Company 5 11 Technical Consultancy Center 12 6 2 Germanian Department 12 </pre>                                                                                                    |  |  |
|   | <pre>dept.txtX 1 DEPTID DEPTNAME FATHER 2 1 Sales Department 12 3 10 Research and Development Department 12 4 12 Run Qian Company 5 11 Technical Consultancy Center 12 6 2 Comprehensive Department 12 7 2 Marketing Department 12</pre>                                                                                                    |  |  |
|   | <pre>dept.txtX      DEPTID DEPTNAME FATHER 2 1 Sales Department 12 3 10 Research and Development Department 12 4 12 Run Qian Company 5 11 Technical Consultancy Center 12 6 2 Comprehensive Department 12 7 3 Marketing Department 12 8 4 Finance Department 2</pre>                                                                                                    |  |  |
|   | <pre>dept.txtX      DEPTID DEPTNAME FATHER     1 Sales Department 12     3 10 Research and Development Department 12     4 12 Run Qian Company     5 11 Technical Consultancy Center 12     6 2 Comprehensive Department 12     7 3 Marketing Department 12     8 4 Finance Department 2     9 5 Office of the General Manager 12 </pre>                                                                                                    |  |  |
|   | <pre>dept.txtX      DEPTID DEPTNAME FATHER     1 Sales Department 12     3 10 Research and Development Department 12     4 12 Run Qian Company     5 11 Technical Consultancy Center 12     6 2 Comprehensive Department 12     7 3 Marketing Department 12     8 4 Finance Department 2     9 5 Office of the General Manager 12     10 6 Office of the President 12 </pre>                                                                                                    |  |  |
|   | <pre>dept.txtX 1 DEPTID DEPTNAME FATHER 2 1 Sales Department 12 3 10 Research and Development Department 12 4 12 Run Qian Company 5 11 Technical Consultancy Center 12 6 2 Comprehensive Department 12 7 3 Marketing Department 12 8 4 Finance Department 2 9 5 Office of the General Manager 12 10 6 Office of the President 12 11 7 Technical support department 11</pre>                                                                                                    |  |  |
|   | <pre>dept.txtX      DEPTID DEPTNAME FATHER 2 1 Sales Department 12 3 10 Research and Development Department 12 4 12 Run Qian Company 5 11 Technical Consultancy Center 12 6 2 Comprehensive Department 12 7 3 Marketing Department 12 8 4 Finance Department 12 9 5 Office of the General Manager 12 10 6 Office of the President 12 11 7 Technical support department 11 12 8 Sell One 1</pre>                                                                                                    |  |  |

### 操作后的数据也可以通过函数辅助写入数据库。使用update()函数,将处理完成的序表更新至数据库中。

| 函数辅助编辑器<br>请法择单元格 A1(DB) | → 请选择函数名 □   | X      |
|--------------------------|--------------|--------|
| DB.update() 更新数据库表       |              |        |
| 属性名称                     | 属性值          | 属性值表达式 |
| 更新序表或游标                  | A6(Sequence) |        |
| 原始序表                     | A2(Sequence) |        |
| 更新表名                     | DEPT         |        |
| 更新字段                     |              |        |
| 更新表的主键                   | DEPTID       |        |
| 白. 选项                    |              |        |
|                          | l) (I        |        |
|                          | )            |        |
| 执行前清空目标表(a)              |              |        |
| 完成后不提交事务(k)              |              |        |
| 第一个字段是自增字段(1)            |              |        |
|                          |              |        |

|   | Α                               |
|---|---------------------------------|
| 1 | =connect("demo")                |
| 2 | =A1.query("select * from DEPT") |
| 3 | =file("dept.txt")               |
| 4 | =A3.import@t()                  |
| 5 | =A2.insert@r(0:A4)              |
| 6 | =A5.keys(DEPTID)                |
| 7 | >A1.update(A6:A2,DEPT;DEPTID)   |
|   |                                 |

| 8 DEPTID | DEPTNAME                            | FATHER |
|----------|-------------------------------------|--------|
| 1        | Sales Department                    | 12     |
| 10       | Research and Development Department | 12     |
| 12       | Run Qian Company                    | (null) |
| 11       | Technical Consultancy Center        | 12     |
| 2        | Comprehensive Department            | 12     |
| 3        | Marketing Department                | 12     |
| 4        | Finance Department                  | 2      |
| 5        | Office of the General Manager       | 12     |
| 6        | Office of the President             | 12     |
| 7        | Technical support department        | 11     |
| 8        | Sell One                            | 1      |
| 9        | Sell Two                            | 1      |
| 13       | Sell Three                          | 10     |
| 14       | Market Department                   | 1      |
| 15       | Customer Service Department         | 2      |
| 16       | Quality Department                  | 11     |
| 17       | Supply department                   | 12     |

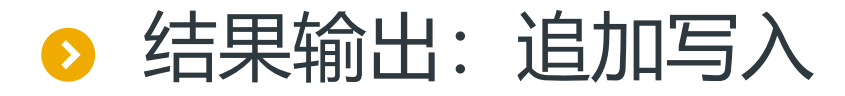

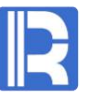

如果要将数据追加写入至文件中,可以使用emport()函数勾选<mark>追加方式</mark>,将序列或游标追加写

入文件中;或者使用append()函数勾选归并方式追加,将游标中的记录追加写入到实表中。

|   | P    | 函数辅助编辑器             |                | ×            |
|---|------|---------------------|----------------|--------------|
|   | 请送   | 基择单元格 A3(File)      | → 请选择函数名       | export() 🗸 🗸 |
|   | File | .export() 将序列/排列/序表 | 写入文件           |              |
|   |      | 属性名称                | 属性值            | 属性值表达式       |
|   | ß    | 序列或者游标              | A2(Sequence)   |              |
|   | E.   | 导出字段                |                | -            |
|   | Ż    | 文本分隔符               |                |              |
| 1 | Ė∙ į | 选项                  |                |              |
|   | Ę    | 导出字段名(t)            |                |              |
|   | - ì  | 自加方式(a)             | <b>N</b>       |              |
|   |      | 弓成集文件(b)            |                | 14           |
|   | ÷    | 决省为逗号分隔(c)          |                |              |
|   | - 5  | 采用分段式集文件(z)         |                |              |
|   | V    | Vindows风格换行符(w)     |                |              |
|   | -3   | 文本加上引号(q)           |                |              |
|   |      | 引号为转义符(0)           |                |              |
|   |      |                     | Α              |              |
|   | 1    | =connect("dem       | o")            |              |
|   | 2    | =A1.query("sele     | ect * from DEP | Γ")          |
|   | 3    | =file("dept.txt")   |                |              |
|   |      |                     |                |              |

| P    | 函数辅助编辑器                                                       |              | ×          |  |
|------|---------------------------------------------------------------|--------------|------------|--|
| 请送   | 选择单元格 A4(CTX) ✓                                               | 请选择函数名       | append() 🗸 |  |
| CT)  | <b>Cappend()</b> 将游标中的记录                                      | 是追加写入到实表中    | <u> </u>   |  |
|      | 属性名称                                                          | 属性值          | 属性值表达式     |  |
| 1    | 萨标名称                                                          | A2(Cursor)   |            |  |
| ė į  | 先项                                                            |              |            |  |
|      | ∃并方式追加(m)                                                     |              |            |  |
| i jį | 自加完成后关闭文件                                                     | N            |            |  |
| 1    | A =connect("demo")                                            |              |            |  |
| 2    | =A1.cursor("select NAME,<br>STATE,DEPT,SALARY from employee") |              |            |  |
| 3    | =file("employee.ctx")                                         |              |            |  |
|      |                                                               | =A3.create() |            |  |
| 4    | =A3.create()                                                  |              |            |  |

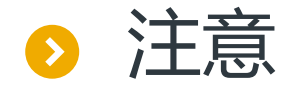

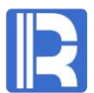

- 1. 任意一个单元格在已选定函数编辑并确定后,不可以更换函数(除非清除单元格的内
  - 容),但可以重新编辑修改函数的参数值。
- 2. 手动编辑修改单元格的内容不能同步到SPL函数辅助编辑里。
- 3. SPL函数辅助编辑中的函数仅为集算器部分函数。
- .spl文件支持在集算器设计器或者命令行执行,命令行执行可参考集算器文档《教程》命 令行小节,使用方法与.dfx文件一致。

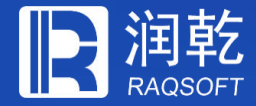

# THANKS

### 创新技术 推动应用进步

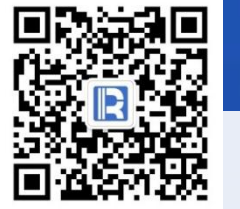

www.raqsoft.com.cn